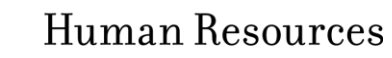

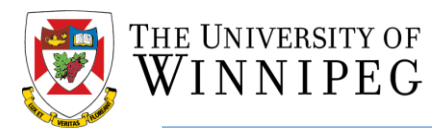

## The following actions are required for accessing MyHR:

| 1. Using your web browser or<br>Mobile Device, access the<br>UWinnipeg myHR site.                                                                                                    | http://myhr.uwinnipeg.ca                                                           |
|----------------------------------------------------------------------------------------------------|------------------------------------------------------------------------------------|
| 2. Is this your first time<br>accessing MyHR? If so, click<br>"Register Now" to register                                                                                                    | Self Service Login                                                                 |
|                                                                                                    | L Username                                                                         |
|                                                                                                    | Password *                                                                         |
|                                                                                                    | Login                                                                              |
|                                                                                                    | Forgot your password?                                                              |
|                                                                                                    | Don't have a Self Service account? Register                                        |
|                                                                                                    |                                                                                    |
| <ul> <li>3. You will be asked some basic questions to validate your identity. If you do not know your employee number, you can contact HR at <u>br.ward@uwinnipeg.ca</u> or <u>payroll@uwinnipeg.ca</u></li> <li>Please note the requirements for the format of the information.</li> </ul> | Self Service Registration                                                          |
|                                                                                                    | Employee Number                                                                    |
|                                                                                                    | What is your home postal code on file with HR?<br>Please use this format "A0A 0A0" |
|                                                                                                    | What are the last three digits of your social insurance number?                    |
|                                                                                                    |                                                                                    |
|                                                                                                    | What is your Birth Date? Please enter in the format of "YYYY-MM-DD"                |
|                                                                                                    | Register                                                                           |
|                                                                                                    | Register                                                                           |

## Human Resources

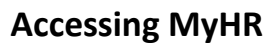

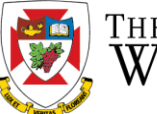

| 4. Already have an ID? Enter<br>your username and password<br>to access MyHR                                                                                                    | Self Service Login<br>BWARD<br>BWARD<br>Cogin<br>Cogin<br>Forgot your password?<br>Don't have a Self Service account? Register<br>Now                                                                                                    |
|----------------------------------------------------------------------------------------------------|----------------------------------------------------------------------------------------------------|
| 5. Welcome to Self Service!<br>There are many menus<br>available, including Personal<br>(your information), Messages,<br>Training, Attendance and<br>Reporting (both Dashboards<br>and Reports). Not all menu<br>items will appear for everyone. | Welcome       Welcome       Manager Self Service               Вryan Ward •          Personal •       Messages       Employee Training •       Time Data •              Attendance Calendar •              Company Documents       Dashboards •              Administration •              Reports          Good       morning       Bryan       Warlower Self Service              Welcome to Employee Self Service |
| 6. The "Personal" menu will<br>display your personal data, tax<br>information, pay statements,<br>tax forms and other<br>employment related<br>information.                                                                                      | Personal -       Messages       Employ         Personal Data       Employee Documents       Values         Emergency Contacts       Dependent       Benefits         Entitlements       Total Comp Statement       Pay Statements         Federal Tax Factors (TD1)       Provincial Tax Factors (TD1-MB)         Tax Slip Forms (T4/T4A)       Appraisal History         Disciplinary History                       |